Formularz zgłoszeniowy należy wypełnić, zapisać w formacie PDF, a następnie podpisać podpisem elektronicznym.

Istnieją 3 warianty podpisu elektronicznego:

- kwalifikowany podpis elektroniczny,
- podpis zaufany
- podpis osobisty.

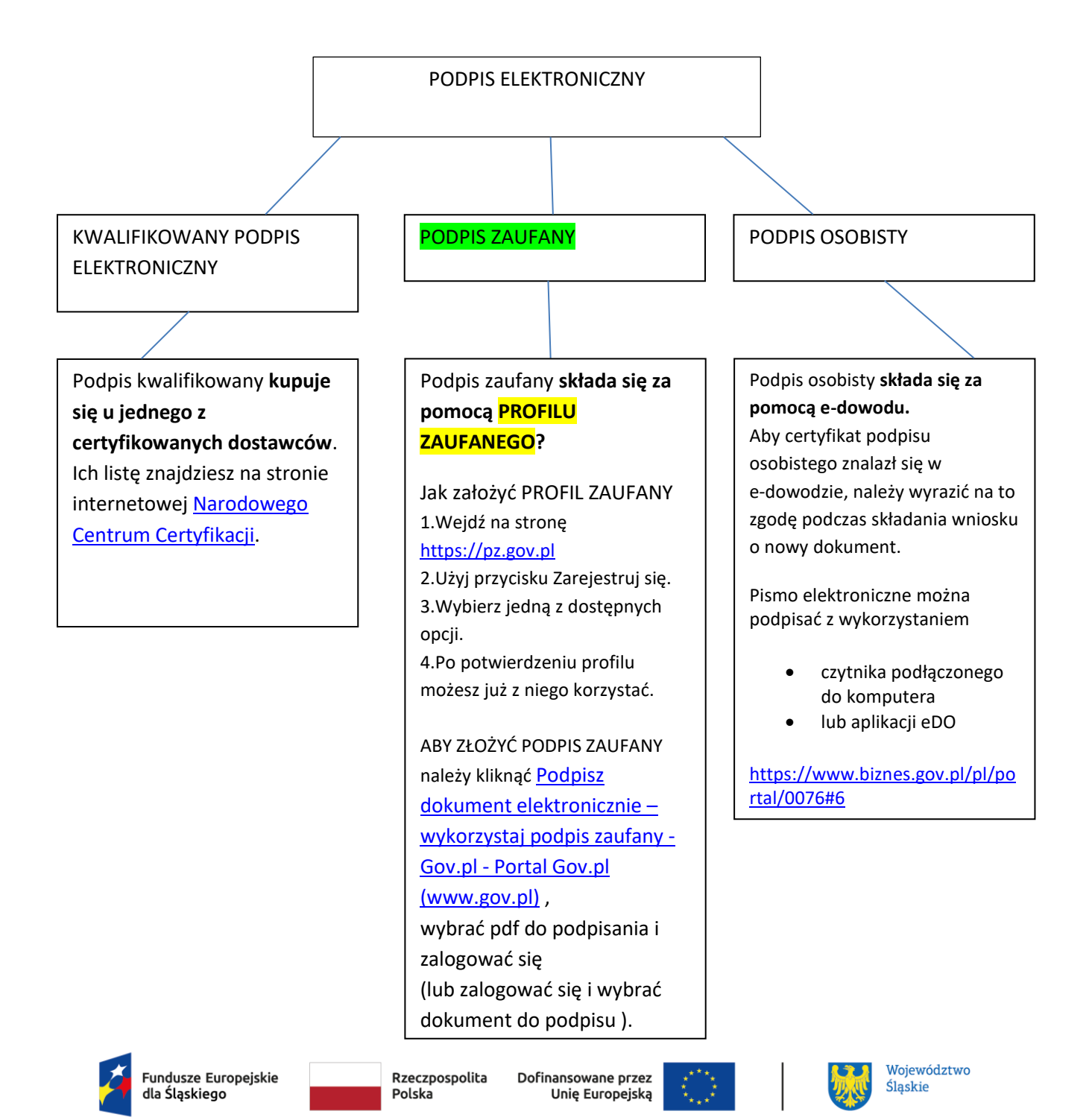

## PODPISYWANIE PLIKU PDF PODPISEM ZAUFANYM.

### ZAKŁADANIE PROFILU ZAUFANEGO

- 1. wejdź na stronę <u>https://pz.gov.pl</u>
- 2. kliknij "Zarejestruj się"

| C A https://pz.gov.pl/pz/index                                                                                                    |                                                                                                    |                                                                                                    |
|----------------------------------------------------------------------------------------------------|----------------------------------------------------------------------------------------------------|----------------------------------------------------------------------------------------------------|
|                                                                                                    |                                                                                                    | Wysoki kontrast PL UA                                                                                                    |
| profil 🗾                                                                                                    |                                                                                                    | 두 Zaloguj się 🕜 Zarejestruj się                                                                                                    |
| PROFIL ZAUFANY AKTUALNOŚCI                                                                                                    | POMOC KONTAKT                                                                                                    | 1                                                                                                    |
|                                                                                                    | Masz firmę? Podpisz JF<br>Poblerz bezpłatną aplikację →                                                                                            | PK_VAT profilem zaufanym Podpisz Profilem Zaufanym                                                                                                    |
| O1 Co to jest<br>Profil Zaufany?                                                                                                    | Jak założyć<br>i potwierdzić?                                                                                                    | 03 Co mogę<br>załatwić?                                                                                                    |
| Profil Zaufany to <b>bezpłatne narzędzie</b> , dzięki<br>któremu można załatwiać sprawy urzędowe<br><b>online</b> w serwisach administracji publicznej,<br><b>bez wychodzenia z domu</b> . | 24h/7 dni w tygodniu – Profil Zaufany<br>możesz założyć i potwierdzić w pełni online<br>przy pomocy zewnętrznego dostawcy<br>tożsamości, np. banku | <ul> <li>Zalogować do Internetowego Konta<br/>Pacjenta (IKP)</li> <li>Podpisać JPK_VAT</li> <li>Zlożyć wniosek o rejestrację<br/>działalności gospodarczej</li> </ul> |

- 3. Profil możesz założyć na 4 sposoby:
  - A) bankowość elektroniczną
  - B) rozmowę wideo z urzędnikiem <u>https://moj.gov.pl/uslugi/engine/ng/index?xFormsAppName=WniosekOProfilZaufan</u> ⊻
  - C) e-dowód, w przypadku posiadania dowodu z warstwą elektroniczną;
  - D) wizytę w punkcie potwierdzającym (lista punktów potwierdzających: <u>https://pz.gov.pl/pz/confirmationPointAddressesList</u>). Tylko poprzez osobiste stawienie się w punkcie z ważnym dokumentem tożsamości.

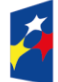

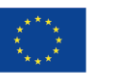

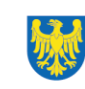

| $\leftrightarrow \rightarrow \circ$ | https://pz.gov.pl/pz/registerMainPage                                               |                                                                                                    | A* tà G   O t                                                                                              | )<br> |
|-------------------------------------|-------------------------------------------------------------------------------------|----------------------------------------------------------------------------------------------------|----------------------------------------------------------------------------------------------------|-------|
|                                     | Jak chcesz uzyskać profil z                                                         | aufany                                                                                                    |                                                                                                    |       |
|                                     | Bank lub inny dostawca tożsamości                                                   | Rozmowa wideo z urzędnikiem                                                                                     | e-dowód                                                                                                    |       |
|                                     |                                                                                     |                                                                                                    |                                                                                                    |       |
|                                     | v i potwierdź profil zaufany online<br>mocą banku lub innego dostawcy<br>tożsamości | Zlóż wniosek o profil zaufany online<br>potwierdź go w rozmowie wideo<br>D z urzędnikiem                        | bż i potwierdź profil zaufany online<br>za pomocą dowodu osobistego<br>yrstwą elektroniczną i czytnika NFC |       |
|                                     | W placówce                                                                          | Masz pytania lub wątpliwości<br>w sprawie profilu zaufanego?                                                    |                                                                                                    |       |
|                                     |                                                                                     | Zadzwoń lub napisz:<br>tel. 42 253 54 50,<br>e-mail pz-pomoc@coi.gov.pl.<br>Pracujemy od poniedziałku do piątku |                                                                                                    |       |

### KROK PO KROKU DLA WYBRANYCH OPCJI

### Sposób A) Bank lub inny dostawca tożsamości

Po wybraniu opcji **Bank lub inny dostawca tożsamości** następuje przekierowanie na stronę z listą dostawców tożsamości.

| ← C ∴ https://pz.gov.pl/dt/registerByXidp |                                          |                      |                            |            | A 🗔 🏠 🗘 🖽                 | £≡ ( | € % |  |
|-------------------------------------------|------------------------------------------|----------------------|----------------------------|------------|---------------------------|------|-----|--|
| Serwis Rzeczypospolitej                   | Polskiej                                 |                      |                            |            |                           |      |     |  |
| Login 🕣                                   | Profil zaufany                           | ý                    |                            |            |                           |      |     |  |
| <b>Rejestracja v</b><br>Wybierz swojego d | v profilu zaufanym<br>ostawcę tożsamości |                      |                            |            | E Zmień sposób rejestracj | i    |     |  |
|                                           | Bork Polski                              | <b>Znvelo</b> Sonsac | Mar Maria and Andreas      | Bark Pelao |                           |      |     |  |
|                                           |                                          |                      |                            | CREDIT     |                           |      |     |  |
|                                           | Bess K inteligo                          |                      | oreanna<br>BPS<br>sectores |            |                           |      |     |  |

Po wybraniu danego dostawcy tożsamości następuje przekierowanie użytkownika na stronę wskazanego przez użytkownika dostawcy. Dalsze kroki będą się różnić w zależności od

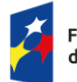

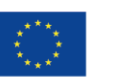

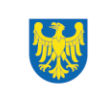

wybranego dostawcy. <mark>System wysyła użytkownikowi na podany adres e-mail dwie wiadomości</mark> informujące o założeniu konta w profilu zaufanego oraz o potwierdzeniu profilu zaufanego.

### Sposób D) W placówce

Po wybraniu opcji **W placówce** najpierw pojawia się Zabezpieczenie antyspamowe, a potem następuje przekierowanie do ekranu Rejestracja profilu zaufanego.

| C A https://pz.gov.pl/pz/copichs                                                                      | Wy                | A 🏠     | 3   0<br>PL U/ | ) f= | ŧ | କ୍ଷ |   |
|----------------------------------------------------------------------------------------------------|-------------------|---------|----------------|------|---|-----|---|
| profil 🂵                                                                                              | 된 Zaloguj się     | 🖉 Zarej | estruj się     |      |   |     |   |
| PROFIL ZAUFANY AKTUALNOŚCI                                                                            | C KONTAKT         |         |                |      |   |     | l |
| Zabezpieczenie antyspamowe<br>Aby przejść dalej do rejestracji, wpisz tekst z obrazka w<br>U P 27 z 5 | z obrazłon<br>HAC |         |                |      |   |     |   |
| Wpisz tekst z obrazka                                                                                 |                   |         |                |      |   |     |   |

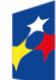

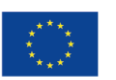

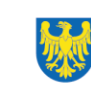

| hrn                                                                                   |                                                           |                                                             |           |
|---------------------------------------------------------------------------------------|-----------------------------------------------------------|-------------------------------------------------------------|-----------|
| profil <b>L</b>                                                                       |                                                           | 된 Zaloguj s                                                 | się       |
| PROFIL ZAUFANY AKTUALNOŚC<br>Rejestracja profilu zaufanego                            | і ромос колтакт                                           | T                                                           | stracii   |
| Aby założyć konto, uzupełnij pola i klikn<br>Po założeniu konta potwierdź swój profil | j Zarejestruj się.<br>zaufany w dowolnym punkcie potwierd | dzającym.                                                   |           |
| Dane logowania                                                                        | zwa użytkownika *                                         | * - pola wymagane  Pole nie może być puste.                 |           |
|                                                                                       | Hasło *                                                   | ?                                                           |           |
|                                                                                       | Potwierdź hasło *                                         |                                                             |           |
| Dane osobowe                                                                          | Pierwsze imię *                                           |                                                             |           |
|                                                                                       | Drugie imię                                               | 7                                                           |           |
|                                                                                       | PESEL*                                                    |                                                             |           |
| Dane kontaktowe                                                                       | Adres e-mail *                                            |                                                             |           |
| Pow                                                                                   | tórz adres e-mail *                                       |                                                             |           |
| Potwierdz                                                                             | Numer telefonu *                                          | ?<br>cymi profilu zaufanego i podpisu zaufanego.            |           |
|                                                                                       |                                                           | ✓ Przeczytaj, jak przetwarzamy twoje Anuluj Zarejestruj się | uane<br>▶ |

W celu złożenia wniosku o uzyskanie profilu zaufanego w wyświetlonym formularzu należy uzupełnić wszystkie wymagane pola (oznaczone gwiazdką).

Należy zwrócić szczególną uwagę, aby pisownia danych osobowych tj. imienia/imion i nazwisko była zgodna z danymi w dokumencie potwierdzającym tożsamość.

Po naciśnięciu przez użytkownika przycisku **Zarejestruj się** system wyświetli nowe okno (pop-up), w którym należy wpisać kod autoryzacyjny, który został przesłany użytkownikowi na podany przez niego w formularzu rejestracyjnym adres e-mail. Następnie użytkownik wybiera przycisk **Potwierdź e-mail.** 

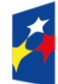

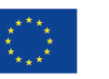

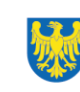

## Potwierdź adres e-mail

Wpisz poniżej kod autoryzacyjny, który wysłaliśmy na twój adres e-mail.

| Apului | Potwierdź e-mail |  |
|--------|------------------|--|

Po naciśnięciu **Potwierdź e-mail** system wyświetla nowe okno, w którym należy wpisać kod autoryzacyjny przesłany użytkownikowi na podany przez niego w formularzu rejestracyjnym numer telefonu. Następnie użytkownik wybiera przycisk **Potwierdź numer**.

| Potwierdź nu                             | mer telefonu                              |           |              |  |
|------------------------------------------|-------------------------------------------|-----------|--------------|--|
| Wpisz poniżej kod a<br>Kod SMS nr 1 z 08 | autoryzacyjny, który wysłali:<br>.06.2021 | śmy na tw | rój telefon. |  |
| Anuluj                                   | Potwierdź numer                           | •         |              |  |

Po naciśnięciu **Potwierdź numer** i pomyślnej weryfikacji numeru telefonu system wyświetla nowe okno informujące o założeniu konta: **"Twoje konto zostało założone."** 

Wyświetlany komunikat informuje użytkownika o tym, że aby podpisywać elektronicznie dokumenty i logować się do e-usług, należy potwierdzić swój profil zaufany w punkcie potwierdzającym.

System wyświetla również <u>termin, w jakim użytkownik powinien dokonać potwierdzenia wniosku w</u> <u>punkcie potwierdzającym</u> oraz link do listy punktów potwierdzających.

Link do wyszukiwarki punktów potwierdzających: https://pz.gov.pl/pz/confirmationPointAddressesList

W ostatnim polu wyszukiwarki należy wpisać wybrane słowo: urząd /bank /poczta /oddział NFZ /ZUS.

Po kliknięciu "Filtruj", poniżej pojawi się lista adresów punktów potwierdzających.

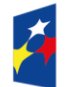

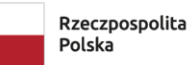

Dofinansowane przez Unię Europejską

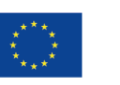

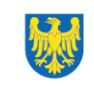

х

| pz.gov.pl/pz/confirmationPointAddressesList  |                 |               |             |                      |                     |
|----------------------------------------------|-----------------|---------------|-------------|----------------------|---------------------|
|                                              |                 |               | 된 Za        | loguj się 🛛 🖉        | Zarejestruj się     |
| JAK KORZYSTAĆ BEZPIECZEŃSTWO                 | AKTUALNOŚC      | POMOC         | Kontakt     |                      |                     |
|                                              |                 |               |             |                      | Filtr               |
|                                              | Kraj Polska     |               | ×           |                      |                     |
| Wojew                                        | vództwo śląskie |               |             |                      |                     |
| Miejs                                        | cowość Bielsko- | Biała         |             |                      |                     |
| Nazwa punktu potwierdzaja                    | ącego ? urząd   |               |             |                      |                     |
|                                              |                 |               |             | Wycz                 | zyść <b>Filtruj</b> |
| Adresy punktów potwierdzających (4)          |                 |               |             |                      |                     |
| Nazwa punktu potwierdzającego 🔺              | Adres           | Miejscowość   | Województwo | Rezerwacja<br>wizyty | Szczegóły           |
| DRUGI ŚLĄSKI URZĄD SKARBOWY W BIELSKU-BIAŁEJ | Warszawska 45   | Bielsko-Biała | śląskie     | Umów termin          | Szczegóły           |

Mając Profil Zaufany można złożyć Podpis zaufany na dokumencie PDF.

Należy kliknąć w link:

Podpisz dokument elektronicznie – wykorzystaj podpis zaufany - Gov.pl - Portal Gov.pl (www.gov.pl)

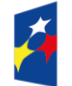

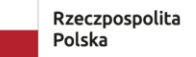

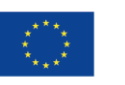

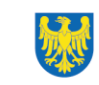

#### i ponownie kliknąć w START

| https://www.gov.pl/v                 | veb/gov/podpisz-dokument-elektronicznie-wykorzystaj-podpis-zaufany                                                                                                    | A <sup>N</sup> ☆ ③ □ ☆ € |
|--------------------------------------|----------------------------------------------------------------------------------------------------|--------------------------|
| 没 gov.pl                             | Serwis Rzeczypospolitej Polskiej                                                                                                    | 🛞 Zaloguj                |
| vna                                  | $\widehat{\mbox{\mbox{${\rm c}$}$}}$ > Gov.pl > Podpisz dokument elektronicznie – wykorzystaj podpis zaufany                                                                                                    |                          |
| trów                                 | Podpisz dokument elektronicznie – wykorzystaj                                                                                                    |                          |
| Premiera                             | podpis zaufany                                                                                                    |                          |
| va<br>tytucje<br>tP<br>lla obywatela | Dzięki usłudze możesz: podpisać sprawozdanie finansowe, podpisać dokument podpisem zaufanym,<br>sprawdzić podpisy elektroniczne, wypakować dokument z podpisanego pliku xml. Podpis zaufany jest<br>ważny w załatwianiu spraw z podmiotami publicznymi. Jeśli chcesz go użyć w relacjach z innymi<br>podmiotami, upewnij się, czy zaakceptują one tak podpisany dokument. Dla ważności konkretnej<br>czynności prawnej może być wymagany inny rodzaj podpisu. |                          |
| lla przedsiębiorcy                   |                                                                                                    |                          |
| lla urzędnika                        | Odpowiedz na kilka prostych pytań.                                                                                                    |                          |
| lla rolnika                          | Otrzymasz odpowiednie informacje.                                                                                                    |                          |
| у                                    | START                                                                                                    |                          |
| y Cywilnej                           |                                                                                                    |                          |

Następnie zaznaczyć "Chcesz elektronicznie podpisać (lub sprawdzić) dokument PDF (...)" i kliknąć DALEJ

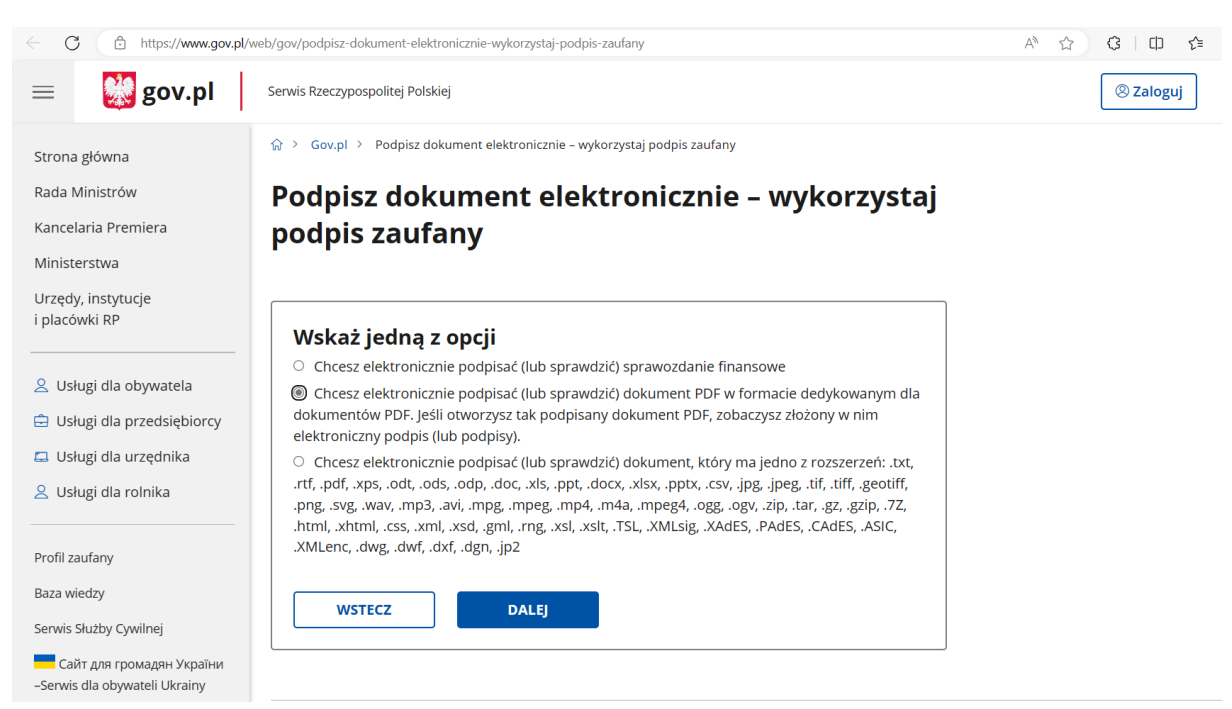

Kolejno kliknij "PODPISZ LUB SPRAWDŹ DOKUMENT PDF"

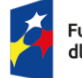

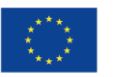

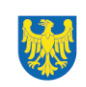

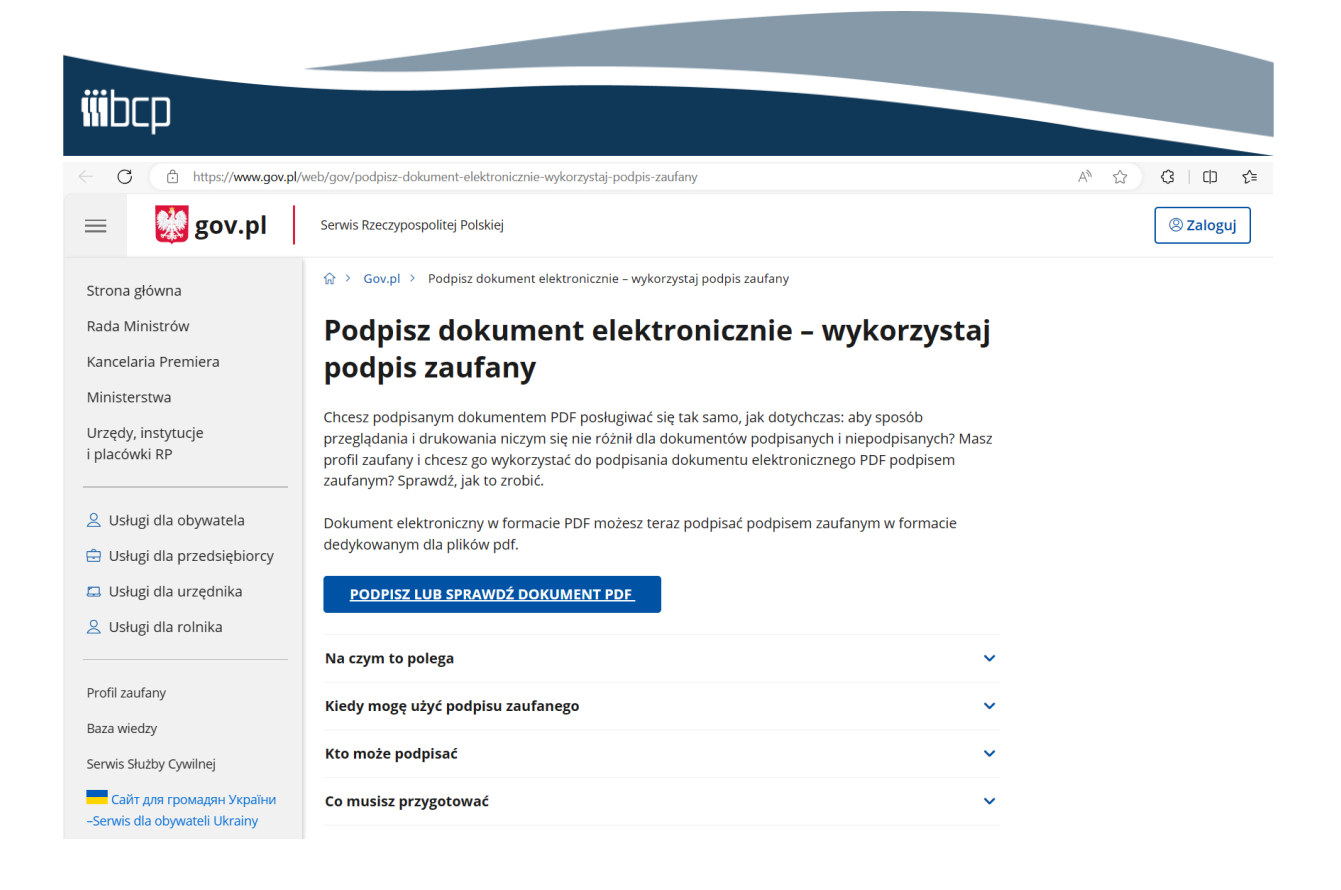

A następnie wybierz z dysku (lub przeciągnij i upuść) **wypełniony formularz zgłoszeniowy w formacie PDF**, który chcesz podpisać

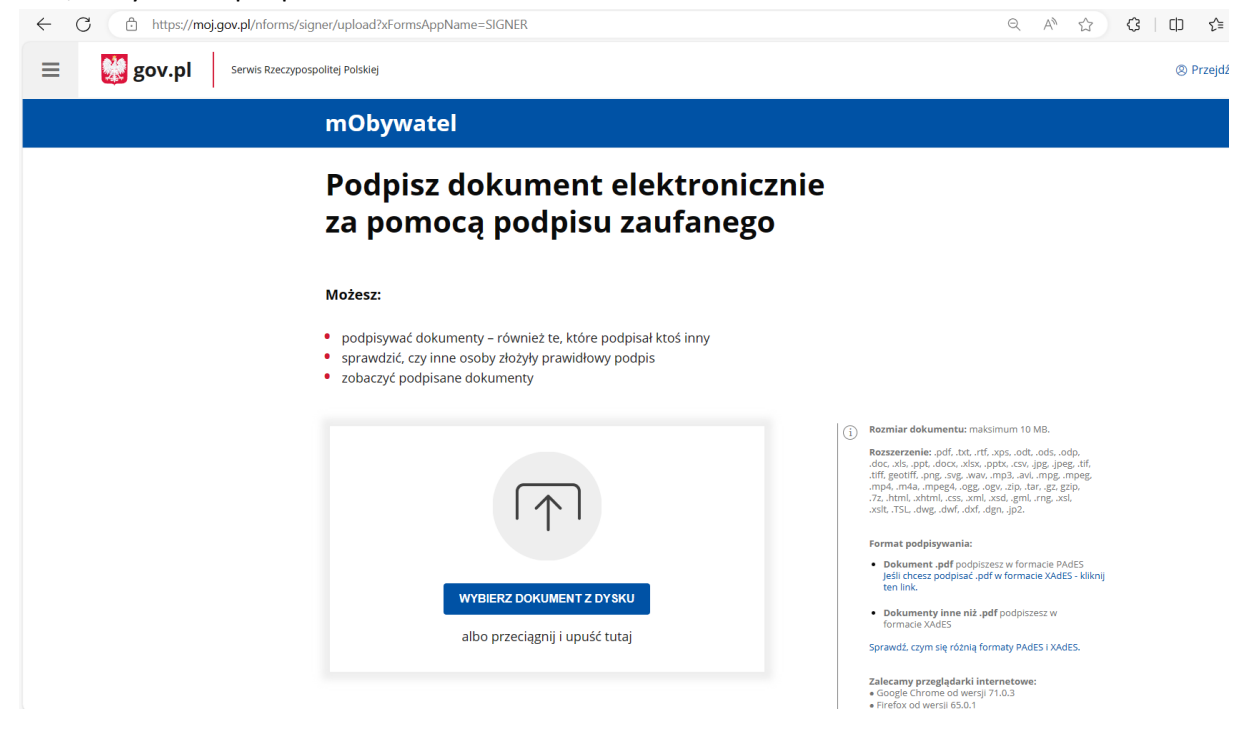

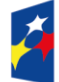

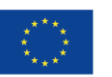

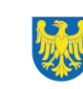

#### Kliknij PODPISZ.

Fundusze Europejskie

dla Śląskiego

| ← C 🗄 https://moj.gov.pl/nforms/sign | er/upload?xFormsAppName=SIGNER                                                                                                    | Q A" &                                                                                                    |
|--------------------------------------|----------------------------------------------------------------------------------------------------|----------------------------------------------------------------------------------------------------|
| gov.pl Serwis Rzeczypospo            | vlitej Polskiej                                                                                                    |                                                                                                    |
|                                      | Podpisz dokument elektronicznie<br>za pomocą podpisu zaufanego                                                                                                    |                                                                                                    |
|                                      | Możesz:<br>• podpisywać dokumenty – również te, które podpisał ktoś inny<br>• sprawdzić, czy inne osoby złożyły prawidłowy podpis<br>• zobaczyć podpisane dokumenty |                                                                                                    |
|                                      |                                                                                                    | tozmiar dokumentu: maksimum 10 MB.<br>tozszerzenie: .pdf, .bt., .rtf, .xps, .odt, .ods, .odp,<br>.doc, .xis, .ppt, .doc, x, .ixp, .ppt, .ctv, .ppg, .peg, .tf,<br>figeotiff, .pg, .sg, .waw, .mg, .my, .mpg, .mpg,<br>mp4, .m4a, .mpeg4, .ogg, .ogv, .zb, .tar, .gz, .gzp,<br>.ztm, .stm, .cs, .urt, .sd, .gc, .tm, .sd, .gc,<br>.stm, .stm, .dtm, .dt, .dgn, .jpz.<br>*ormat podpisywania: |
|                                      | Dokument został poprawnie dodany<br>PRZYKŁADOWY PLIK PDF.pdf                                                                                                    | Dokument.pdf podpiszesz w formacie PAdES<br>Jeśli chcesz podpisać.pdf w formacie XAdES - kliknij<br>ten link.     Dokumenty inne niż .pdf podpiszesz w<br>formacie XAdES<br>iprawdź. czym się różnią formaty PAdES i XAdES.                                                                                                    |
|                                      | Teraz możesz podpisać dodany dokument za pomocą podpisu<br>elektronicznego<br>PODPISZ                                                                               | talecamy przeglądarki internetowe:<br>- Google Chrome od wersji 71.0.3<br>Firefox od wersji 65.0.1<br>- Safari od wersji 12.0.2                                                                                                    |

Pojawi się okno do zalogowania do uprzednio stworzonego Profilu Zaufanego. Można się zalogować za pomocą nazwy użytkownika/ adresu e-mail lub przy pomocy banku.

| · | Login 🕄 Profil zaufany                                                                      |                                                      |
|---|---------------------------------------------------------------------------------------------|------------------------------------------------------|
|   | Zaloguj się za pomocą nazwy<br>użytkownika lub adresu e-mail                                | Zaloguj się przy pomocy banku<br>lub innego dostawcy |
|   | PL   UA<br>Nativa utyskovnika lub adres e-mail<br>Worst nativa utyskovnika kih adres e-mail |                                                      |
|   | Nie pamiętam nazwy użytkownika<br>Hasio<br>Wpisz hasio                                      |                                                      |
|   | Nie pamiętam hasła<br>ZALOGUJ SIĘ                                                           | Bigs S Inteligo                                      |
|   | Nie masz profilu zaufanego?<br>Twój bank lub dortawca nie udostępnia logowania?             | B transfer. hudfhaway                                |
|   | ZALÓŻ PROFIL                                                                                |                                                      |
|   |                                                                                             |                                                      |

Dofinansowane przez

Unię Europejską

Śląskie

Rzeczpospolita

Polska

Po zalogowaniu dokument PDF należy postępować zgodnie ze wskazówkami pojawiającymi się na bieżąco. Po pomyślnym przejściu weryfikacji tożsamości pojawi się okno z opcją "Podpisz podpisem zaufanym".

| Informacje dodatkowe | Podpisywanie dokumentu profilem zaufanym.                                                                                                    |                                                                                                    |
|----------------------|----------------------------------------------------------------------------------------------------|----------------------------------------------------------------------------------------------------|
| Dane dokumentu       | Wybierz stronę i kliknji myszką w miejscu, w którym chcesz wstawić stempel (graficzna wizualiza dornyślnie znajduje się w prawym górnym rogu pierwszej strony dokumentu. | acja podpisu), który                                                                                                    |
|                      | 1 Wybierz stronę                                                                                                    | Ostatnia strona                                                                                                    |
|                      | Strona 1 z 1                                                                                                    |                                                                                                    |
|                      | Witel.<br>To jest przyłładowy plik PDF.                                                                                                    | and the second second sec |
|                      |                                                                                                    |                                                                                                    |
|                      |                                                                                                    |                                                                                                    |
|                      |                                                                                                    |                                                                                                    |
|                      |                                                                                                    |                                                                                                    |
|                      | Pobierz dokument (pdf)                                                                                                    |                                                                                                    |
|                      | Anuluj Podpisz podpis                                                                                                    | em zaufanym 🕞                                                                                                    |

Po kliknięciu "Podpisz podpisem zaufanym" procedura potwierdzenia tożsamości jest powtarzana – należy postępować zgodnie z pojawiającymi się wskazówkami.

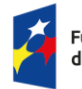

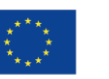

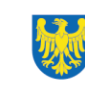

Po pomyślnym przejściu weryfikacji tożsamości pojawia się informacja "Twój dokument został poprawnie podpisany". Kliknij POBIERZ, by pobrać podpisany elektronicznie dokument.

| ← C                                | <i>P</i>                           |
|------------------------------------|------------------------------------|
| Twój dokumer                       | nt został                          |
| poprawnie po                       | dpisany                            |
| PRZYKŁADO                          | WY PLIK PDF.pdf                    |
| Właściciel podpisu                 | Twoie imie i nazwisko              |
| Data i godzina podpisu             | 2024-05-09 14:00:29                |
| Status podpisu:<br>Rodzaj podpisu: | Odpis zaufany                      |
| Pobierz dokument ze swo            | <b>m podpisem na dysk lokalny.</b> |
| Plik będzie                        | / formacie PDF.                    |
| Po                                 | BIERZ                              |

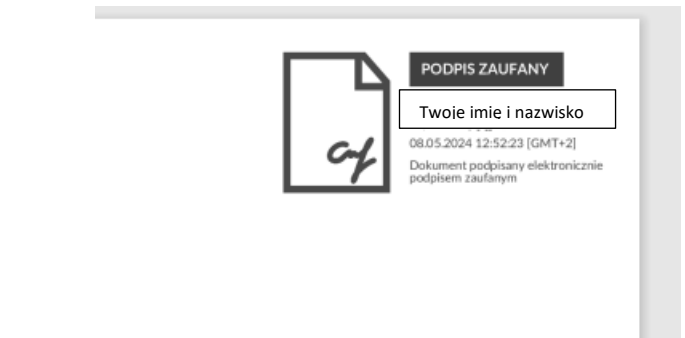

Podpis będzie widoczny na dokumencie.

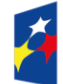

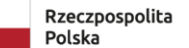

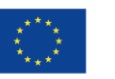

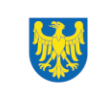

Tak podpisany formularz zgłoszeniowy należy przesłać do operatora pocztą elektroniczną na adres:

.....@......

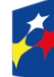

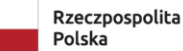

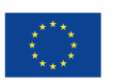

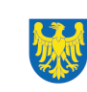